ロータリー文庫 WEB サイト利用方法

| Rotary 🛞   Japan Rotary Club | os Library                                                                                                    |            |                                       | 📘 お問い合わせ       |
|------------------------------|----------------------------------------------------------------------------------------------------|------------|---------------------------------------|----------------|
| 🛄 ホーム                        | Q書籍検索                                                                                                    | 🗰 利用案内     | ■よくある質問                               | ☺ 文庫について       |
|                              |                                                                                                    | https://ww | w.rotary-bunko.g                      | r.jp/index.htm |
|                              | истори и пробласти и пробласти и пробласти и пробласти и пробласти и пробласти и пробласти и пробласти и пробла<br>и пробласти и пробласти и пробласти и пробласти и пробласти и пробласти и пробласти и пробласти и пробласти и<br>и пробласти и пробласти и пробласти и пробласти и пробласти и пробласти и пробласти и пробласти и пробласти и<br>и пробласти и пробласти и пробласти и пробласти и пробласти и пробласти и пробласти и пробласти и пробласти и<br>и пробласти и пробласти и пробла<br>И пробласти и пробласти и пробласти и пробласти и пробласти и пробласти и пробласти и пробласти и пробласти и пробласти и пробласти и пробласти и пробласти и пробласти и пробласти и пробласти и пробласти и пробласти и пробласти и про |            | 1000000000000000000000000000000000000 | リーウ库           |
|                              | Аландана с                                                                                                    |            |                                       | ソー文庫           |

ロータリー文庫では、WEB サイトを通じた文献等の公開のため、PDF の閲覧はロータリアンに限定しております。

資料の閲覧に際しては、下記の<u>ユーザー名とパスワードのご入力が必要です。</u> なお、下記のユーザー名とパスワードはすべてのロータリアンで共通です。

| ユーザー名 | <mark>rotary</mark> |                             |
|-------|---------------------|-----------------------------|
| パスワード | <mark>bunko</mark>  | ※半角英字<小文字のみ>                |
|       |                     | ※今年度はパスワードと、ユーザー名も変更となりました。 |

ページ

298P

299P

307P

(1)

## <u>★ユーザー名・パスワードの入力画面</u>

 「書名」ちしくは「※」をクリックするとデジタル化された資料(番号.pdf)を表示します。

 **0 ロータリー全般 00 ロークリー合般 00.1ロータリー情報 00.14手続要覧** 

 75点 (1/1) 1

 書名
 著者/出版社

 手続要覧 日本語版
 - / R.I.
 1958

 手続要覧 日本語版
 - / R.I.
 1958

 手続要覧 日本語版
 - / R.I.
 1958

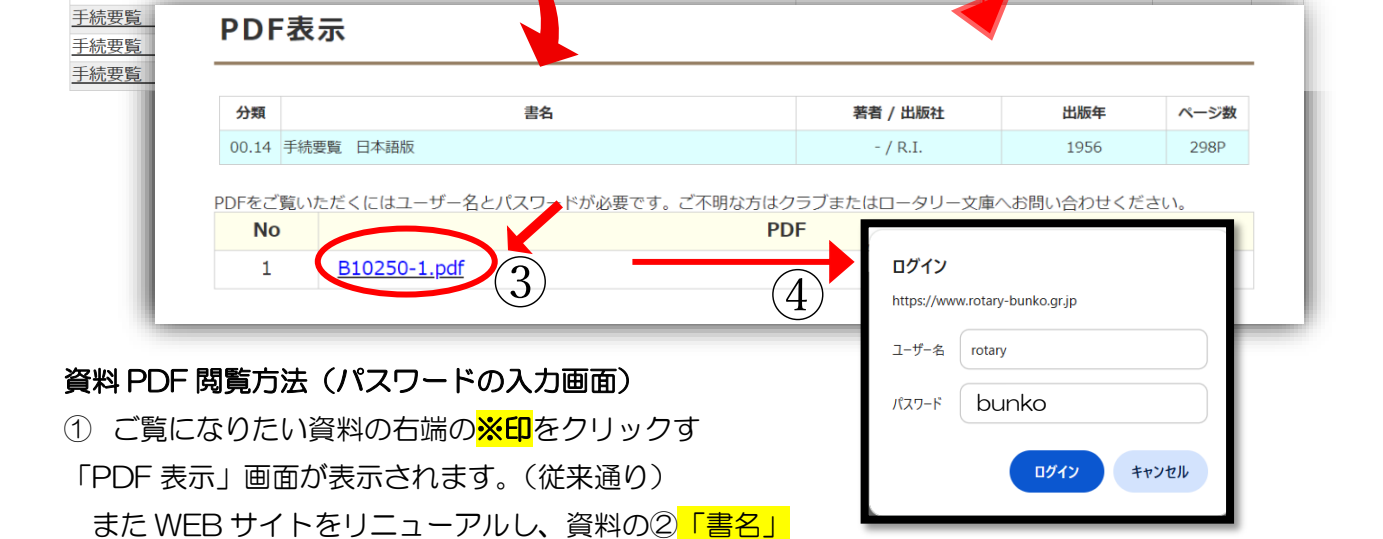

をクリックして、次の「PDF 表示」画面にいけるようになりました。

「PDF 表示」画面内の③「番号.pdf」をクリックすると、右側の④「ログイン画面」が表示されます。 こちらに、ユーザー名とパスワードを入力してください。

ご覧になりたい PDF が表示されます。

# ロータリー文庫 WEB サイトの利用方法

ロータリー文庫のWEBサイト上のメニュー赤丸の「書籍検索」をクリックすると、下記ページが表示されます。書籍の検索方法は大きく分けて2種類です。

①は、資料全体から著者名、書名、発行年度等のキーワードを入れて検索する方法です。キーワードの間にスペースを入れて、複数のキーワードで検索もできます。

さらに◆絞り込み検索条件では、キーワードの検索をかける対象を絞り込んで検索できます。 例えば、書籍・冊子から探したい、短い記事から探したい(友誌や月信等の記事には、書名の頭に△がつい ています。)過去に各テーマにそって配信していた「文庫通信」の中から資料を探したい、などのご希望に あわせて、ロ(チェックボックス)に ✓(チェック)をいれてください。さらに PDF にも ✓ をいれると、 PDF 化された資料のみが表示されます。特に資料対象について絞り込みをかけない場合は、全体から検索さ れます。

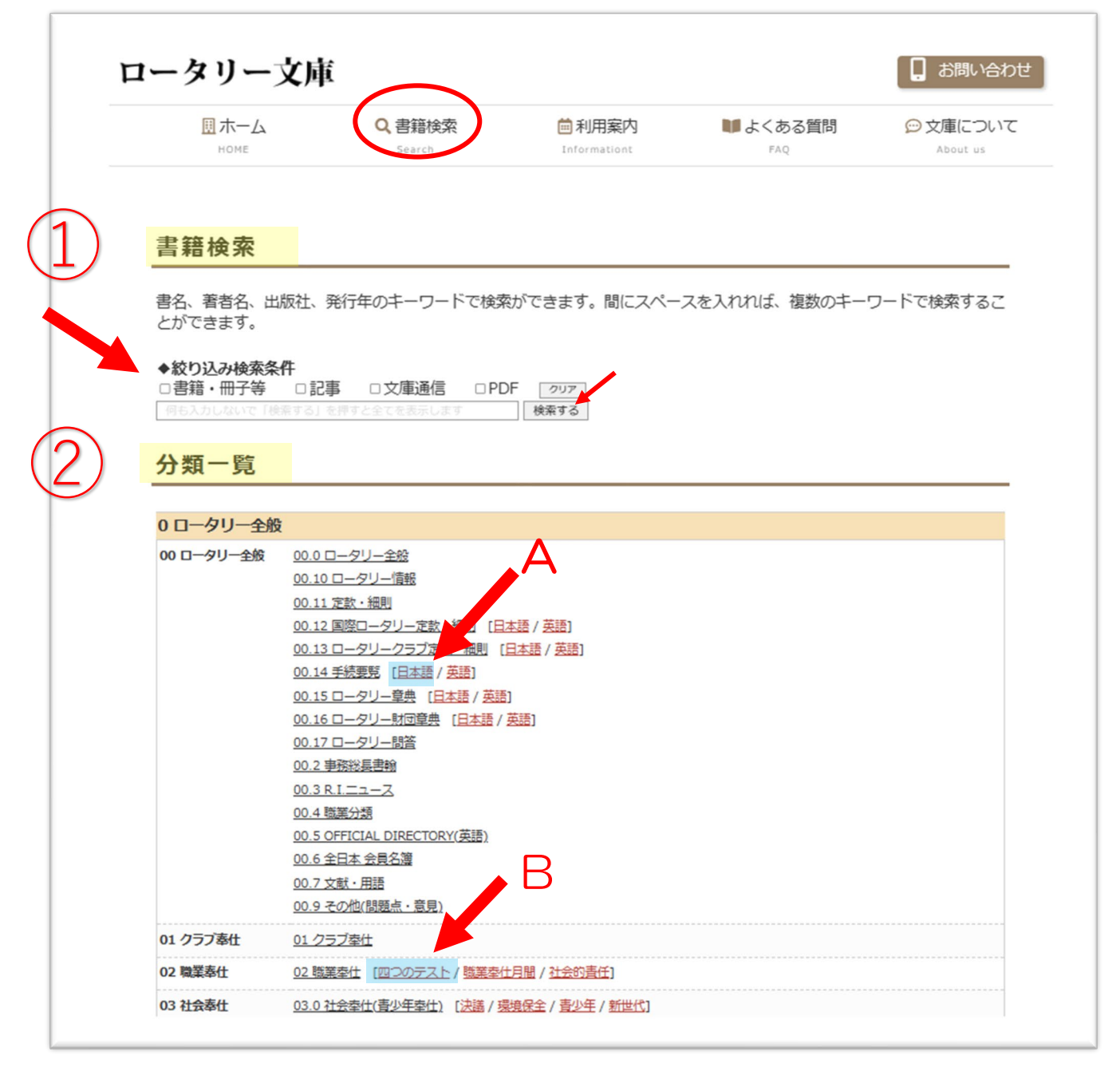

次に②は、資料全体の目次である、「分類一覧」からご希望資料を探していく方法です。

「分類一覧」は大きく分けて、次の構成になっています。

- 0 ロータリー全般
- 1 国際ロータリー
- 2 日本
- 3 地区
- 4 クラブ
- 5 外国
- 6 古文献
- 7 文庫通信
- 8 ロータリー関係(書籍外資料)

「分類一覧」の中で、日本語や英語がある資料については、日本語・英語にクリックすれば、該当する資料にすぐにアクセスできます。

⑧例えば、
 <del>手続要覧の日本語の1958年</del>を調べたい場合、2Pの図(赤い矢印A)をクリックします。
 そうすると下記のように、手続要覧の日本語の資料がすべて表示されます。

さらに・・・

表示された資料項目から、◆絞り込みキーワード検索を利用して、「1958」と発行年度を入れると 1958年の資料だけが表示されます。

他の分類においても、表示された資料項目内で、発行年等でさらなる絞り込み表示ができます。

|                                                                                                    | <ul> <li>◆絞り込みキーワード検索</li> <li>書籍・冊子等</li> <li>□記事</li> <li>□PDF</li> <li>クリア</li> <li>1958</li> </ul>                                                                                                    | 検索する                               |           |                                                                                              |                                                                                      |                                                                                 |
|----------------------------------------------------------------------------------------------------|----------------------------------------------------------------------------------------------------|------------------------------------|-----------|----------------------------------------------------------------------------------------------|--------------------------------------------------------------------------------------|---------------------------------------------------------------------------------|
|                                                                                                    | 「 <u>書名</u> 」もしくは「※」をクリックするとデジタル化された<br><b>0 ロータリー全般 00 ロータリー全般 00.1ロータリー情報</b><br>27点 (1/1) 1                                                                                                    | 資料(番号.pdf)を表示<br><b>00.14手続要</b> 覧 | します。      |                                                                                              |                                                                                      |                                                                                 |
|                                                                                                    | 書名                                                                                                    |                                    | 著者/出版社    | 発 <mark>行年</mark>                                                                            | ページ                                                                                  | PE                                                                              |
|                                                                                                    | 手続要覧 日本語版                                                                                                    |                                    | - / R.I.  | 1956                                                                                         | 298P                                                                                 | 2                                                                               |
|                                                                                                    |                                                                                                    |                                    | 10.5      |                                                                                              | 2000                                                                                 | 2                                                                               |
|                                                                                                    | 手続要見一日本語版                                                                                                    |                                    | - / R.I.  | 258                                                                                          | 2335                                                                                 | 2                                                                               |
|                                                                                                    |                                                                                                    |                                    | - / R.I.  | 958<br>960                                                                                   | 307P                                                                                 | 2                                                                               |
| 書籍分類核                                                                                                    | <u>■ 1/1 BUC</u> <u>■ 1/1 BUC</u> <b>● 1/2 BUC ● 1/2 BUC ● 1</b> |                                    | - / R.I.  | 960<br>962                                                                                   | 307P<br>273P                                                                         | 2                                                                               |
| 書籍分類核                                                                                                    | <u>=1028 口小脑风</u><br>使柔表示                                                                                                    |                                    | - / K.I.  | 958<br>960<br>.962<br>1964                                                                   | 273P<br>273P                                                                         | 2                                                                               |
| 書籍分類核                                                                                                    | <u>=抗发现_□+抽放</u><br>使 <b>杂表示</b><br>                                                                                                    |                                    | - / K.I.  | 958<br>960<br>962<br>1964<br>1966                                                            | 273P<br>273P<br>289P                                                                 | 2<br>22<br>24<br>24<br>24<br>24<br>24<br>24<br>24<br>24<br>24<br>24<br>24<br>24 |
| 書籍分類核<br>◆絞り込みキーワ-<br>□書籍・冊子等                                                                                          | <u> </u>                                                                                                    |                                    | - / R.I.  | 958<br>960<br>.962<br>1964<br>1966<br>1968                                                   | 233F<br>307P<br>273P<br>273P<br>289P<br>305P                                         | 2                                                                               |
| 書籍分類核<br>◆絞り込みキーワー<br>□書籍・冊子等<br>1958                                                                                  | <u> 主統要現 口全語版</u><br><b> 全索 表 示</b><br>-ド検索<br>□記事 □PDF 2707<br>検索する                                                                                                    |                                    | - / R.I.  | 958<br>960<br>962<br>1964<br>1966<br>1968<br>1970                                            | 273P<br>307P<br>273P<br>273P<br>289P<br>305P<br>331P                                 |                                                                                 |
| 書籍分類格<br>◆絞り込みキーワ-<br>□書籍・冊子等<br>1958                                                                                  | <u> 主統要現 口本語版</u><br>後 <b>索表示</b><br>-ド検索<br>記事 PDF クリア<br>検索する                                                                                                    |                                    | - / R.I.  | 958<br>960<br>962<br>1964<br>1966<br>1968<br>1970<br>1973                                    | 233F<br>307P<br>273P<br>273P<br>289P<br>305P<br>331P<br>318P                         |                                                                                 |
| 書籍分類核<br>◆ なり込みキーワ-<br>□書籍・冊子等<br>1958<br>「書名」もしくは                                                                     | <u> 主読要見 口本語版</u><br><b> 全索表示</b><br>-ド検索<br>□記事 □PDF<br>検索する<br>※」をクリックするとデジタル化された資料(番号.pdf)を表示します。                                                                                                    |                                    | - / R.I.  | 955<br>960<br>962<br>1964<br>1966<br>1968<br>1970<br>1973<br>1975                            | 273P<br>307P<br>273P<br>273P<br>289P<br>305P<br>331P<br>318P<br>344P                 |                                                                                 |
| 書籍分類核<br>◆ 校り込みキーワ-<br>□書籍・冊子等<br>1958<br>「 <u>書</u> 名」もしくは<br>○ ロータリー全般                                               | <u> 主読要見 □4-抽版</u><br><b> 全索表示</b><br>-ド検索<br>□記事 PDF 2027<br>検索する<br>※」をクリックするとデジタリルにされた資料(番号.pdf)を表示します。<br>00 ロータリー全般 00.1ロータリー情報 00.14手続要覧 (1958)                                                                                                    |                                    | - / R.I.  | 1956<br>1960<br>1962<br>1964<br>1966<br>1968<br>1970<br>1973<br>1975<br>1978                 | 307P<br>273P<br>273P<br>289P<br>305P<br>331P<br>318P<br>344P<br>344P                 |                                                                                 |
| 書籍分類格<br>◆ 該 り 込みキーワ-<br>□書籍・冊子等<br>1958<br>書名」もしくは<br>0 ロータリー全般<br>点 (1/1) 1                                          | <u> 主抗変現 □4-抽放</u><br><b> 全菜 表 示</b><br>-ド検索<br>□記事 □PDF 2027<br>検索する<br>※ 」をクリックするとデジタル化された資料(番号,pdf)を表示します。<br>00 ロータリー全般 00.11ロータリー情報 00.14手続要覧 (1958)                                                                                                    |                                    | - / R.I.  | 1956<br>1960<br>1962<br>1964<br>1966<br>1968<br>1970<br>1973<br>1975<br>1978<br>1981         | 2337<br>307P<br>273P<br>273P<br>289P<br>305P<br>331P<br>318P<br>344P<br>344P<br>338P |                                                                                 |
| 書籍分類核<br>◆ 該り込みキーワー<br>□書籍・冊子等<br>1956<br>書名」もしくは<br>0 ロータリー全般<br>点 (1/1) 1<br>249000000000000000000000000000000000000 | <u> 主読要見 □ 4 抽版</u><br>全 <b>索表示</b><br>- ド検索<br>□記事 □ PDF 292<br>検索する<br>※」をクリックするとデジタル化された資料(番号.pdf)を表示します。<br>00 ロータリー全般 00.1ロータリー情報 00.14手続要覧 (1958)<br>書 名<br>巻音/山<br>(2)                                                                                                    | <b>取社 発行年</b>                      | ~- / R.I. | 1956<br>1960<br>1962<br>1964<br>1966<br>1968<br>1970<br>1973<br>1975<br>1978<br>1981<br>1984 | 307P<br>273P<br>273P<br>289P<br>305P<br>331P<br>318P<br>344P<br>344P<br>338P<br>259P |                                                                                 |

もちろん 2P の図①<mark>「書籍検索」</mark>にて、直接キーワードをご入力いただき、検索することも可能です。

例えば、手続要覧の日本語で、1956年の資料をお探しの場合は、①「書籍検索」にて「手続要覧」 「日本語」「1956」というキーワードを、順不同でご入力ください。 ただし、キーワードとキーワードは「スペース」で区切ってください検索をするとお探しの資料だけ表 示されます。スペースについては半角、全角どちらでも大丈夫です。

| 書名、著者名、出版<br>とができます。 | <b>反社、発行年のキーワ</b> | ードで検索ができます。 | 間にスペースを入れれ | ば、複数のキーワ | ードで検索するこ |  |
|----------------------|-------------------|-------------|------------|----------|----------|--|
| ▲絞りい」」」は赤タル          | t                 |             |            |          |          |  |
|                      | 「<br>□記事 □文庸通信    |             |            |          |          |  |
| 王続要皆 日               | 太誕 1956           |             | 検索する       |          |          |  |
|                      |                   |             |            |          |          |  |
|                      |                   |             |            |          |          |  |

- / R.I.

298P <u>※</u>

1956

次に 2P2 「分類一覧」に、重要と思われるキーワードを各分類に赤字で掲載。 各分類の赤字の「キーワード」を、直接クリックすると該当する書名が表示されます。

例えば、2Pの図、赤い矢印のB、「四つのテスト」をクリックすると、下記のように表示されます。

| ▲ 幼りれ ユナニロニド 冷安                                                                                                    |                                                                                                    |                                                              |                                                                                                    |    |
|----------------------------------------------------------------------------------------------------|----------------------------------------------------------------------------------------------------|--------------------------------------------------------------|----------------------------------------------------------------------------------------------------|----|
| ◆私り込み十一ノート快来                                                                                                    |                                                                                                    |                                                              |                                                                                                    |    |
| □書籍・冊子等 □記事 □ PDF                                                                                                    |                                                                                                    |                                                              |                                                                                                    |    |
| 四つのテスト                                                                                                    | 検索する                                                                                                    |                                                              |                                                                                                    |    |
|                                                                                                    |                                                                                                    |                                                              |                                                                                                    |    |
| 「書名」もしくは「※」をクリックするとデジタル化された資料(番号.                                                                                                    | pdf)を表示します。                                                                                                    |                                                              |                                                                                                    |    |
| 0 ロータリー全般 02 職業奉仕 (四つのテスト)                                                                                                    |                                                                                                    |                                                              |                                                                                                    |    |
| 64点 (1/1) 1                                                                                                    |                                                                                                    |                                                              |                                                                                                    |    |
|                                                                                                    |                                                                                                    |                                                              |                                                                                                    |    |
| 書 名 🦯                                                                                                    | 著者/出版社                                                                                                    | 発行年                                                          | ページ                                                                                                    | PD |
| 書名<br>美しい衣粧に美しい心を-岐阜ロータリークラブランのテスト活動                                                                                                    | <b>著者/出版社</b><br>- / 岐阜R.C.                                                                                                    | <b>発行年</b><br>1969                                           | ページ<br>28P                                                                                                    | PD |
| 書名<br>美しい衣粧に美しい心を-岐阜ロータリークラブランのテスト活動<br>美しい衣粧に美しい心を 四つのテスト解説                                                                                                    | <b>著者/出版社</b><br>- / 岐阜R.C.<br>- / 岐阜R.C.                                                                                                    | <b>発行年</b><br>1969<br>1978                                   | ページ<br>28P<br>23P                                                                                                    | PD |
| 書名<br>美しい衣粧に美しい心を岐阜ロータリークラブランのテスト活動<br>美しい衣粧に美しい心を 四つのテスト解説<br>常に心に四つのテストを                                                                                                    | 著者/出版社           - / 岐阜R.C.           - / 岐阜R.C.           - / 岐阜R.C.           - / 岐阜R.C.                                                                                              | <b>発行年</b><br>1969<br>1978<br>(1983)                         | ページ<br>28P<br>23P<br>35P                                                                                                    | PD |
| 書名<br>美しい衣粧に美しい心を岐阜ロータリークラブランのテスト活動<br>美しい衣粧に美しい心を四つのテスト解説<br>常に心に四つのテストを<br>四つのテスト                                                                                                    | 著者/出版社           - / 岐阜R.C.           - / 岐阜R.C.           - / 岐阜R.C.           - / 大阪R.C.           - / R.I.                                                                           | <b>発行年</b><br>1969<br>1978<br>(1983)<br>1953                 | ページ<br>28P<br>23P<br>35P                                                                                                    | PD |
| 書名<br>美しい衣粧に美しい心を岐阜ロータリークラブランのテスト活動<br><u>美しい衣粧に美しい心を四つのテスト解説</u><br>常に心に四つのテストを<br>四つのテスト<br>四つのテスト                                                                                             | 著者/出版社           - / 岐阜R.C.           - / 岐阜R.C.           - / 大阪R.C.           - / 大R.I.           - / R.I.                                                                            | <b>発行年</b><br>1969<br>1978<br>(1983)<br>1953<br>1954         | ページ<br>28P<br>23P<br>35P<br>-                                                                                                    | PD |
| 書名<br>美しい衣粧に美しい心を岐阜ロータリークラブランのテスト活動<br><u>美しい衣粧に美しい心を四つのテスト解説</u><br><u>常に心に四つのテストを</u><br>四つのテスト<br>四つのテスト<br>四つのテスト                                                                            | 著者/出版社           - / 岐阜R.C.           - / 岐阜R.C.           - / 大阪R.C.           - / 木阪R.C.           - / R.I.           - / R.I.           - / R.I.                                     | <b>発行年</b><br>1969<br>1978<br>(1983)<br>1953<br>1954<br>1963 | ページ<br>28P<br>23P<br>35P<br>-<br>-                                                                                                    | PD |
| <ul> <li>書名</li> <li>美しい衣粧に美しい心を-岐阜ロータリークラブンのテスト活動</li> <li>美しい衣粧に美しい心を 四つのテスト解説</li> <li>第に心に四つのテストを</li> <li>四つのテスト</li> <li>四つのテスト</li> <li>四つのテスト</li> <li>四つのテスト</li> <li>四つのテスト</li> </ul> | 著者/出版社           - / 岐阜R.C.           - / 岐阜R.C.           - / 大阪R.C.           - / R.I.           - / R.I.           - / R.I.           - / R.I.           - / R.I.           - / D.J. | <b>発行年</b><br>1969<br>1978<br>(1983)<br>1953<br>1954<br>1963 | <ul> <li>ページ</li> <li>28P</li> <li>23P</li> <li>35P</li> <li>-</li> <li>-</li> <li>-</li> <li>-</li> <li>-</li> <li>-</li> <li>-</li> <li>-</li> </ul> | PD |

お読みになりたい資料の「書名」もしくは、「※」印を、クリックすると、「PDF表示」画面が表示 されます。

さらに「番号.pdf」をクリックするとデジタル化された資料(PDF ファイル)を表示します。 その際ユーザー名とパスワードが求められます。

詳細は、1Pの「ユーザー名・パスワード入力画面」をご覧ください。

2Pの①「書籍検索」について、絞り込み検索をする場合のポイントをご紹介いたします。

| クリア |          |          |  |
|-----|----------|----------|--|
|     | 除委する     |          |  |
|     | 207<br>1 | <br>検索する |  |

ロータリー文庫の検索プログラムは、入力した「キーワード」で、書名・著者名・出版社・発行年に 対して、一致する「キーワード」を探しにいくプログラムです。先ほどお伝えしたように複数のキー ワードを入れることも可能です。その際短い「キーワード」を選ぶことがポイントです。 その際の検索のルールや、検索・キーワード例を下記にご案内いたします。

#### <u>▼ルール</u>

- ① ローマ字・数字は、半角英数で入力
- ② 複数のキーワードを入力するには、スペースで区切る(順不同)
- ③ 発行年の入力は数字のみ (O2000 ×2000年)
- ④ 地区名の入力も数字のみ (O2580 ×第2580地区)
- ⑤ クラブ名の入力は、クラブ名 R.C. (○東京 R.C.
   もしくは、クラブ名 R (○東京 R ×東京ロータリークラブ)

### ▼検索例

1950年に発行された国際ロータリー定款の日本語版をお探しの場合 国際ロータリー定款 日本語 1950 2000年に2750地区発行のガバナー月信をお探しの場合 ガバナー月信 2750 2000 田中作次RI元会長のガバナー月信をお探しの場合 ガバナー月信 田中作次 ご自身のクラブの年史(記念誌)を探したい場合(東京ロータリークラブの場合) クラブ年史 東京R.C. クラブ年史 東京R

#### ▼キーワード検索表示結果の見方

例えばキーワードに「<mark>深川純一</mark>」といれて検索すると 109 点資料が表示されます。

◆絞り込みキーワード検索

| □書耤・卌子等 | □記事 | □又庫通信 | $\Box$ PDF | クリア |      |
|---------|-----|-------|------------|-----|------|
| 深川純一    |     |       |            |     | 検索する |

「書名」もしくは「※」をクリックするとデジタル化された資料(番号.pdf)を表示します。 深川純一

/末/川神 109占(/2)12

| 102/11 |                                 |                       |            | 12  | 122       |
|--------|---------------------------------|-----------------------|------------|-----|-----------|
| 分類     | 書名                              | 著者/出版社                | 発行年        | ページ | PDF       |
| 02     | △ロータリークラブと職業倫理                  | 深川純一 / D.268          | 月信:1987・9月 | -   | <u>*</u>  |
| 02     | ロータリーの職業奉仕の概念と各論について(職業奉仕研修会記録) | 深川純一 / D. 2790        | (1997)     | 56P | <u>*</u>  |
| 07     | △クラブ自治権に誇りを                     | 深川純一 / -              | 友:1990・11月 | -   | <u>*</u>  |
| 12.5   | △規定審議会                          | 深川純一 / D. 268         | 月信:1991·3月 | -   | <u>*</u>  |
| 7250   | ロータリーの神髄                        | 深川純一 / (D.2680月<br>信) | 2008       | 12P | <u>*</u>  |
| 7246   | 『今どきの職業奉仕』地区職業奉仕セミナー            | 深川純一 / (D.2680月<br>信) | 2007       | 19P | <u>**</u> |

次百、

この 109 点の資料の内容(5P)を見てみると、この中には書籍・記事(△)文庫通信が含まれます。

書名のはじめに△がついているものは記事です。例えば(5P)書名1行目の「△ロータリークラ ブと職業倫理」は268地区の1987年の月信9月号に掲載されていた記事ということです。

もし記事のような短い文書をお探しの場合は、「◆絞り込みキーワード検索」にて、「□記事」欄に ✓をいれて検索してください。

(5P)書名2行目の「ロータリーの職業奉仕の概念と各論について(職業奉仕研修会記録)」は、 書籍・冊子です。このような書籍等をお読みなりたい場合は、「□書籍・冊子等」欄に ✓ をいれて、 検索してください。

次に(5P)表の左端の「分類」列を見ると、「7250」7から始まる4桁の数字があります。 これは先にもご説明をいたしましたが、かつて「文庫通信」でご案内していた資料を意味します。 文庫通信の分類番号が「7」、そして文庫通信の発行第「250」号という意味です。

文庫通信の中から資料を探したいという場合は「□文庫通信」欄に ✓ をいれて検索をします。 そうすると下記の通り109点の資料から68点の表示に絞り込まれました。

◆絞り込みキーワード検索

 □書籍・冊子等
 □記事
 ☑ 文庫通信
 □ PDF
 クリア

 深川純一
 検索する

「<u>書名</u>」もしくは「<u>※</u>」をクリックするとデジタル化された資料(番号.pdf)を表示します。 深川純一

68点 (/1) 1

| 分類   | 書名                          | 著者/出版社                    | 発行年  | ページ | PDF      |
|------|-----------------------------|---------------------------|------|-----|----------|
| 7250 | ロータリーの神髄                    | 深川純一 / (D.2680月<br>信)     | 2008 | 12P | <u>*</u> |
| 7246 | <u>『今どきの職業奉仕』地区職業奉仕セミナー</u> | 深川純一 / (D.2680月<br>信)     | 2007 | 19P | <u>*</u> |
| 7244 | <u>ロータリーの核にあるもの</u>         | 深川純一 / (D.2610地区<br>大会)   | 2007 | 18P | <u>*</u> |
| 7244 | ロータリーにおけるリーダーシップ            | 深川純一 / (D.2680月<br>信)     | 2007 | 19P | <u>*</u> |
| 7239 | 時間に愛を込め、仕事に愛を込めることを         | 深川純一 / (D.2580地区<br>大会)   | 2006 | 10P | <u>*</u> |
| 7251 | 今だからこそ問う。ロータリーとは何か          | 深川純一 / D.2830地区大<br>会記録誌) | 2008 | 85P | <u>*</u> |

なお文庫通信は、1986年より皆様におすすめしたい良い資料・貴重な資料をご紹介しておりま す。貴重な資料ほど、これまで繰り返してご紹介をしております。そのため文庫通信のアーカイブで は、発行号番号は異なりますが、同書名の資料が繰り返して表示されておりました。今般、文庫通信 内におきましては、重複して同じ発行年、書名の資料が表示されないように改良いたしました。

このように、キーワードと、絞り込み検索の<br />
ダボックスを利用して、資料を探すことができます。またトップページでは、文庫通信の最新号を掲載しております。

ぜひロータリー文庫 WEB サイトにアクセスして、ご活用をお願い申し上げます。